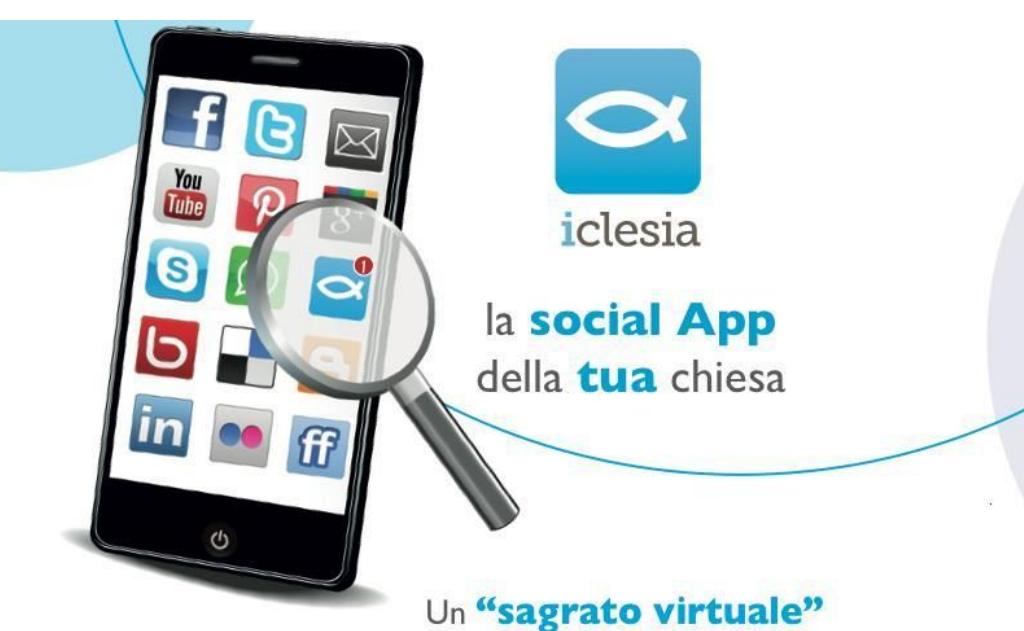

punto di incontro tra comunità religiosa e territorio dove diventi una voce e puoi:

- leggere il bollettino parrocchiale, l'orario delle Sante Messe...
- partecipare a discussioni sui temi del vangelo, del catechismo...
- essere informata su battesimi, comunioni, matrimoni, funerali...
- ricevere inviti per campi scuola, gite, pellegrinaggi...

Per maggiori informazioni rivolgiti al tuo parroco.

"Comunicare bene ci aiuta ad essere più vicini e a conoscerci meglio tra di noi, ad essere più uniti."

MESSAGGIO DEL **SANTO PADRE FRANCESCO** PER LA XLVIIII GIORNATA MONDIALE DELLE COMUNICAZIONI SOCIALI

## Scarica gratuitamente

l'App e entra in iclesia

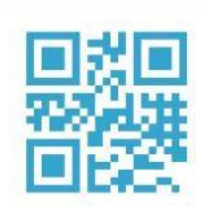

info@iclesia.com

www.iclesia.com

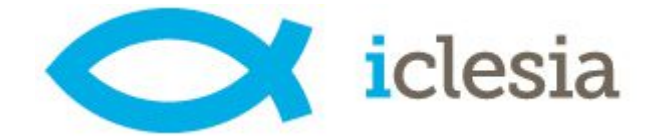

Scaricare l'app "*iclesia*" da Google Play (per smartphone Android) o App Store (per iPhone).

Una volta finita l'installazione, aprire l'app. Apparirà la schermata iniziale dove registrarsi o fare il login.

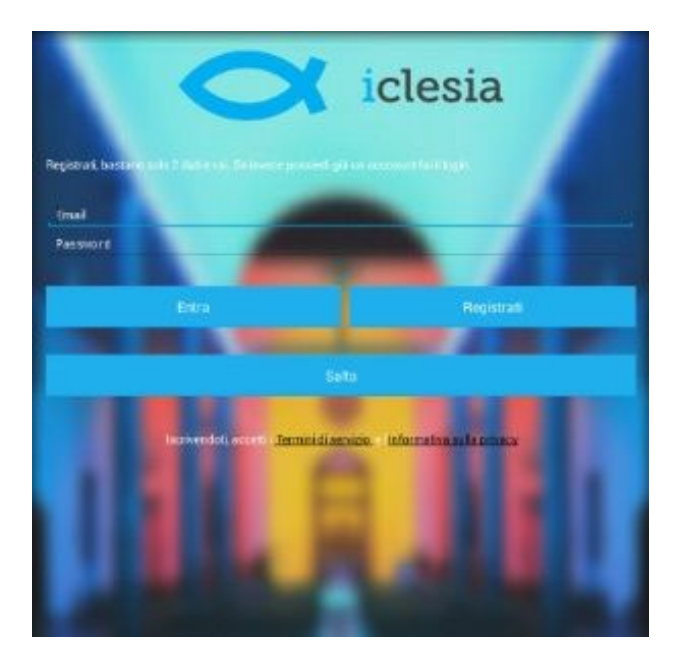

Per registrarsi inserire la propria email e scegliere una password, poi scegliere "*Registrati*".

Verrà inviata una email all'indirizzo inserito con un link da cliccare per attivare la registrazione.

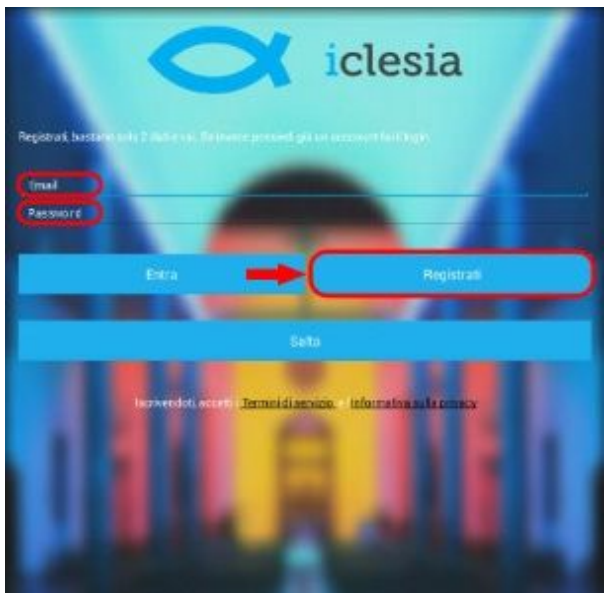

Per effettuare il login inserire l'email e la password scelti in fase di registrazione, poi scegliere "*Entra*".

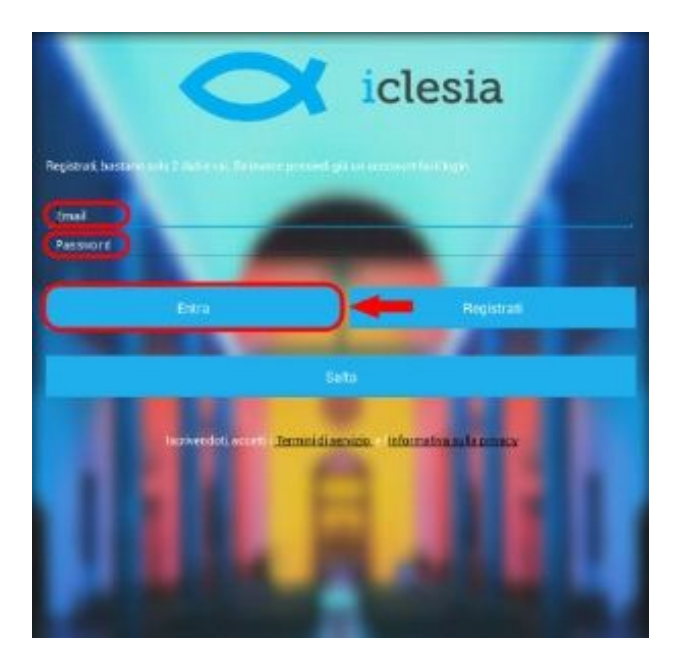

Una volta effettuato il login sarà possibile seguire la propria parrocchia. Per farlo serve trovarla tra le tante presenti.

Per trovare la Parrocchia S. Michele di Cagno basta inserire nella casella di ricerca "Cagno" e selezionare "Cagno (CO)" quando appare.

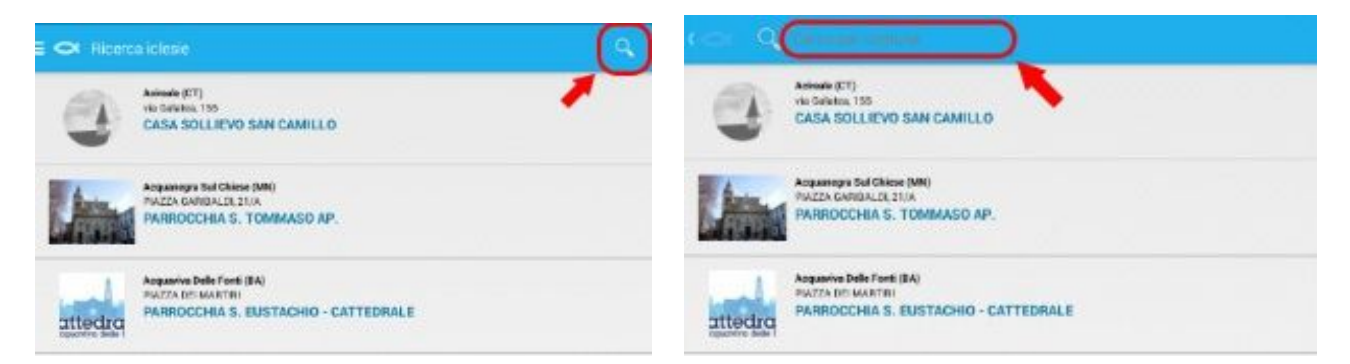

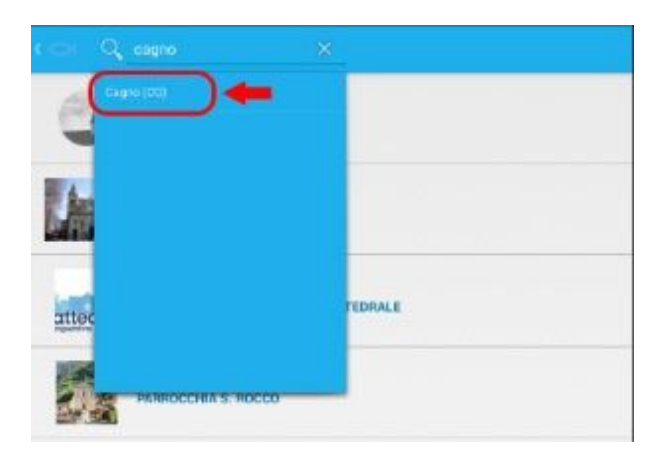

Ora selezionando il risultato della ricerca si accederà alla bacheca della Parrocchia di Cagno.

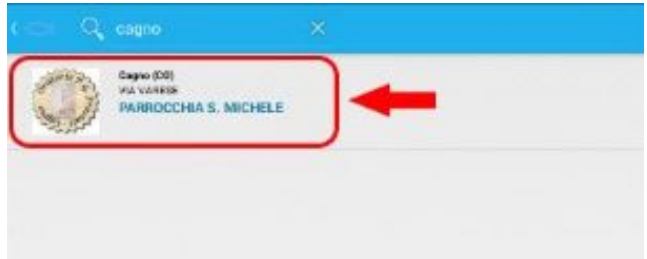

Per poter riceverle le notifiche sugli aggiornamenti della parrocchia bisogna selezionare "+*Segui*".

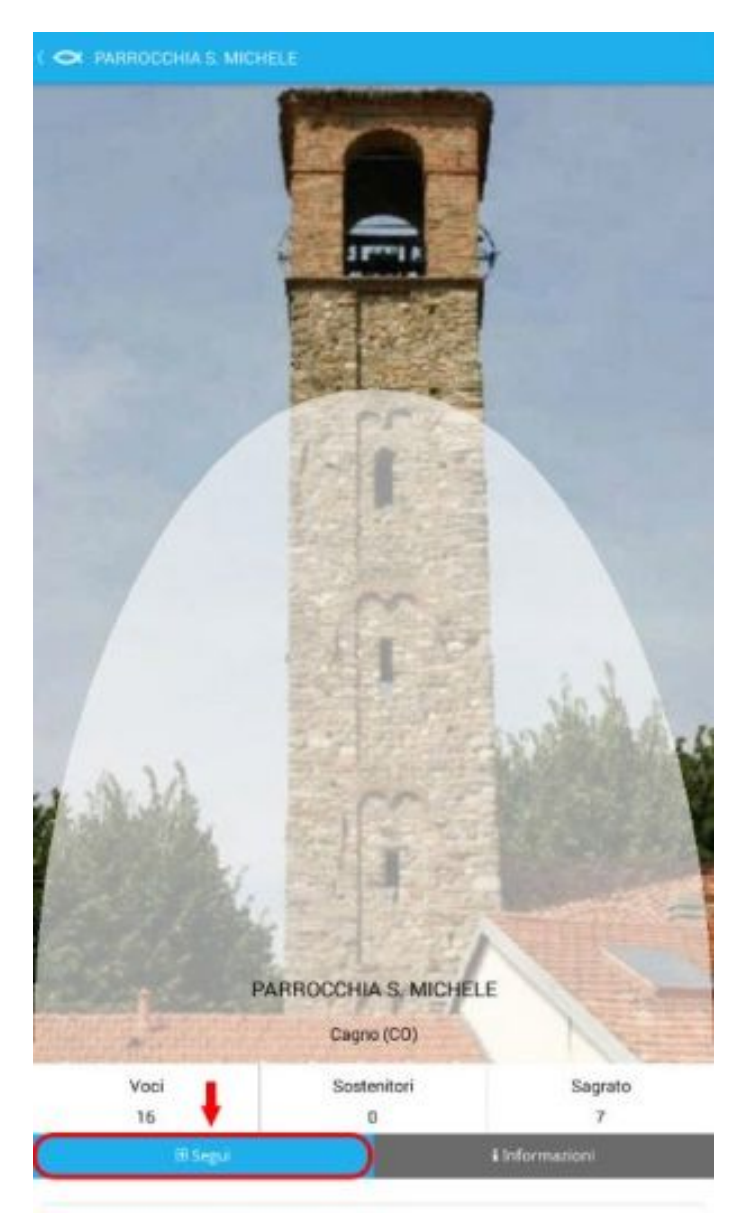